## 學習預警查詢 (Learning Warning Query) \_學系所操作流程

實踐大學教務處教學發展一中心製

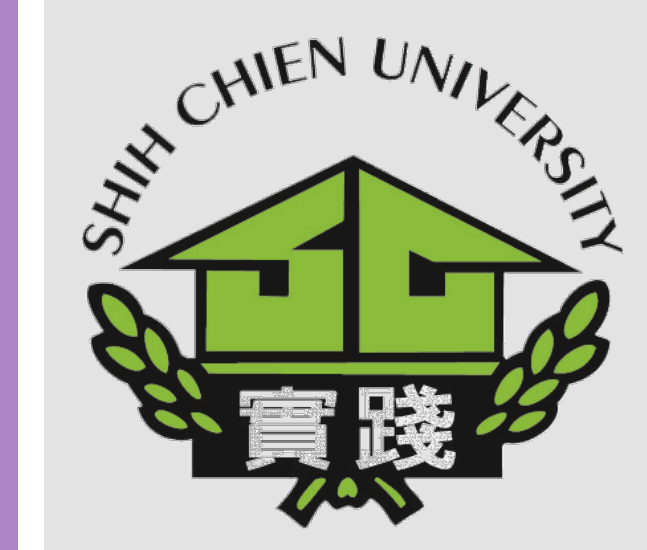

### 學習預警查詢(Learning Warning Query) – 學系所操作流程

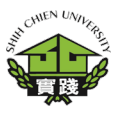

 1.登入校務系統。
 2.點選「教務資訊模 組」。
 3.點選「教務資訊系統 (新版)」。

\_\_\_\_\_

1.Log in to the Administration System 2.Click on the "教務資 訊模組(Academic Affairs Module)" icon. 3.Click on the "教務資 訊系統(新版)(Academic Affairs System)

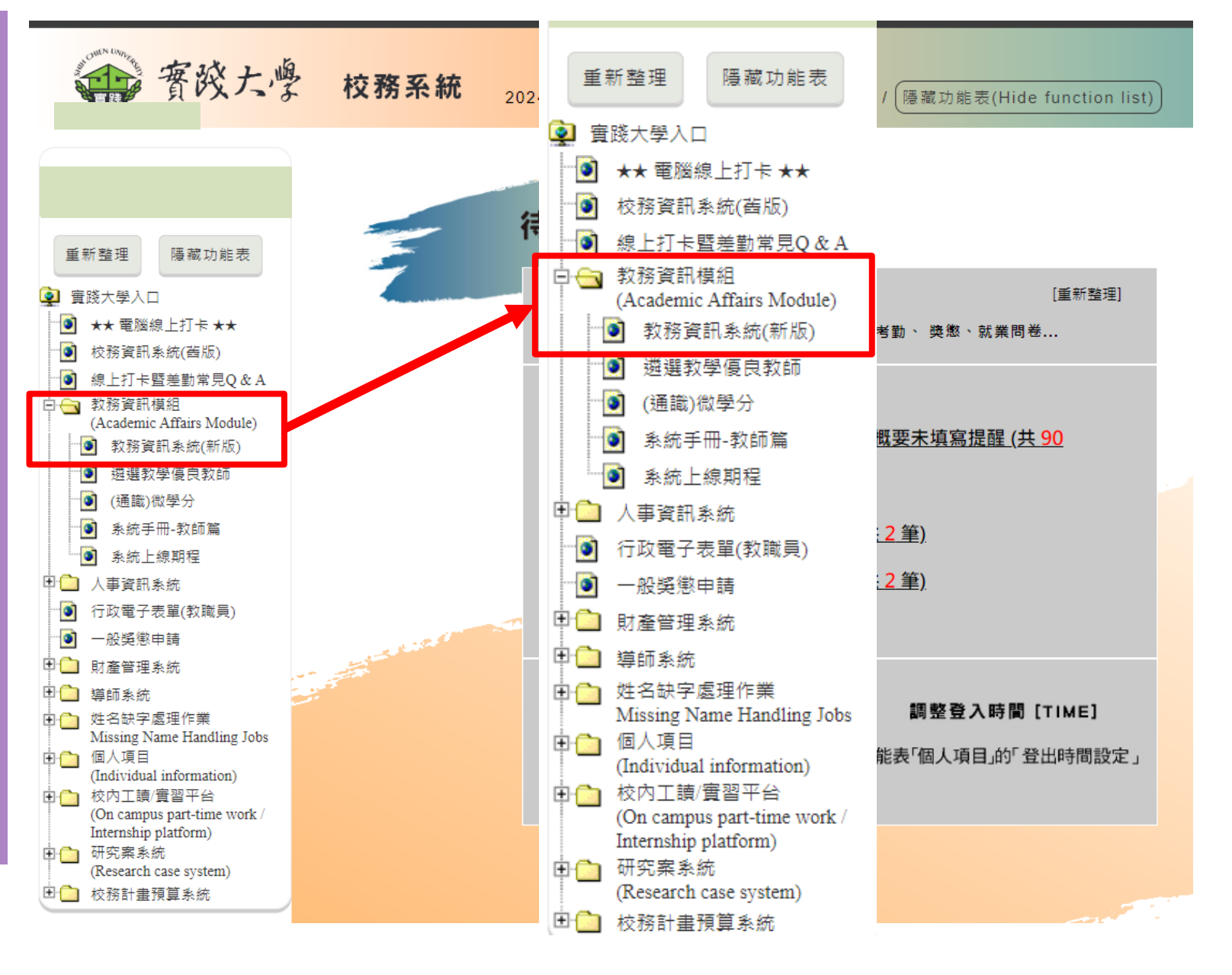

# **先期輯奠** Early Counseling

# 如何查詢導師是否 完成先期輔導

### 學習預警查詢(Learning warning query) - 學系所操作流程

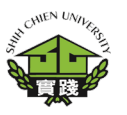

4.點選「學籍資訊
(Enrollment status)」。
5.選擇「先期輔導」
6.選擇「CC0311-先期
輔導輸入狀況查詢」

4.Click on the "學籍資訊 (Enrollment status) "icon. 5.Click on the "先期輔導 (Early Learning Warning) " 6.Click on the "CC0311-先期輔導輸入狀況查詢 (Early Learning Warning) "

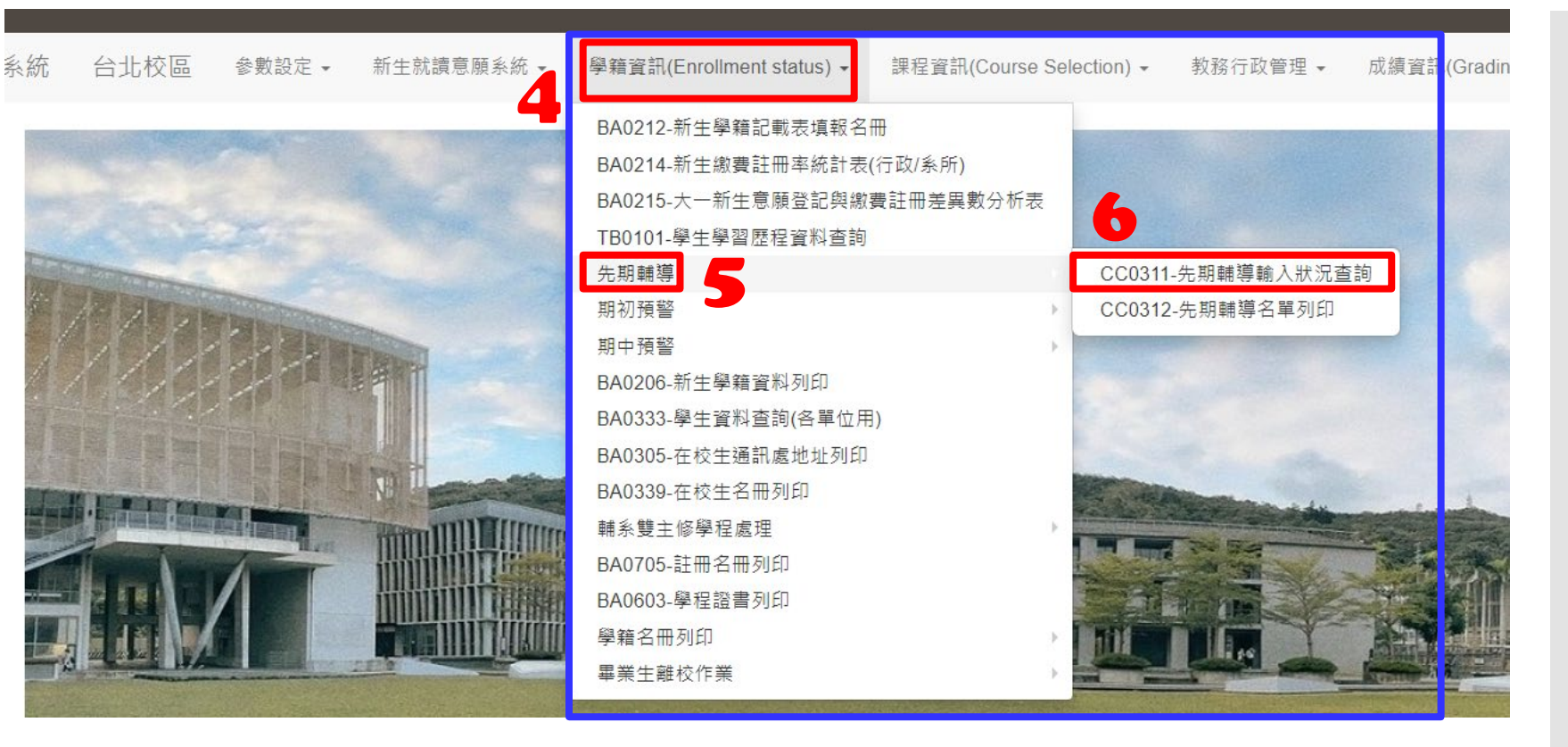

#### CC0311-先期輔導輸入狀況查詢

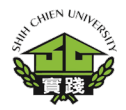

#### CC0311-先期輔導 輸入狀況查詢

| Q查詢         |                  | ┣下載      | EXCEL        |      |        |           |        |                  |
|-------------|------------------|----------|--------------|------|--------|-----------|--------|------------------|
| 查詢條件:<br>學年 | : 學年[113]、<br>學期 | 學期[第一    | 學期]。★<br>級代碼 | 研纷名祗 | 教師代號   | 教師姓名      | 應填學生人數 | 已墳學生人數           |
| 113         | 1                | А        |              | 甲班   |        |           | 3      | 3                |
| 113         | 1                | А        |              | 乙班   |        |           | 1      | 1                |
| 113         | 1                | А        |              | 甲班   |        |           | 2      | 2                |
| 113         | 1                | А        |              | 甲班   |        |           | 1      | 1                |
| 113         | 1                | Α        |              | 甲班   |        |           | 3      | 3                |
| 113         | 1                | A        |              | 乙班   |        |           | 5      | 0                |
| 113         | 1                | A        |              | 乙班   |        | a 1 a mar | 3      | 3                |
|             | ₹                | 「載E】     | XCEL         | 3    | 心识子工八, | x         | 3<br>1 | т Л <del>Д</del> |
| न           | 鴤睮               | ▼<br>ì 入 | 狀況下          | 2    |        |           | 2      | 代表導師             |
| 載           | 动机               | XC       | <b>EL</b> 檔  | 1    |        |           | 1      | 已完成先期            |
|             |                  |          |              | 3    |        |           | 3      | <b>揁</b> 謍 輔導學   |
|             |                  |          |              | 5    |        |           | 0      | 生數               |
|             |                  |          |              | 3    |        |           | 3      |                  |

CC0311-先期輔導輸入狀況查詢

# **期初預藝** Early Learning Warning

# 查詢授課教師是否 完成期初預警填報

### 學習預警查詢(Learning warning query) – 學系所操作流程

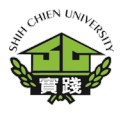

4.點選「學籍資訊
(Enrollment status)」。
5.選擇「期初預警」
6.選擇「CC0307-教師
(期初)預警資料輸入狀
況查詢」

4.Click on the "學籍資訊 (Enrollment status) " icon. 5.Click on the "期初預警 (Early Learning Warning) " 6.Click on the " CCO307-教 師(期初)預警資料輸入狀況 查詢(Early Learning Warning)

| 4          |                                                                                                    |                                                                                          |                                                                                                    |                                                                          |                                |
|------------|----------------------------------------------------------------------------------------------------|------------------------------------------------------------------------------------------|----------------------------------------------------------------------------------------------------|--------------------------------------------------------------------------|--------------------------------|
| 所生就讀意願系統 ▼ | 學籍資訊(Enrollment status) ▼ 課程資訊(Course                                                                                                    | e Selection) 🝷                                                                           | 教務行政管理 ▼                                                                                                    | 成績資訊(Grading) ▼                                                          | 試務處理                           |
|            | BA0212-新生學籍記載表填報名冊<br>BA0214-新生繳費註冊率統計表(行政/糸所)<br>BA0215-大一新生意願登記與繳費註冊差異數分析表<br>TB0101-學生學習歷程資料查詢<br>先期輔導<br>期初預警<br>BA0206-新生學籍資料列印<br>BA0333-學生資料查詢(各單位用)<br>BA0335-在校生通訊處地址列印<br>BA0339-在校生名冊列印<br>輔系雙主修學程處理<br>BA0705-註冊名冊列印<br>BA0603-學程證書列印<br>變籍名冊列印 | <ul> <li>BA0324</li> <li>TC0112</li> <li>BA0324</li> <li>CC030</li> <li>CC031</li> </ul> | 5-先期學生學習成效預<br>2-先期學生學習成效預<br>4-授課老師先期預警輯<br>7-教師(期初)預警資料<br>0-期初學生學習成效預                                                                                                    | 夏警名單列印(上學期資料) 夏警名單查詢(上學期資料)<br>萬警名單查詢(上學期資料)<br>北京名單(行政)<br>北京之前<br>夏警列印 | -導師用<br>-導師用                   |
|            |                                                                                                    |                                                                                          | As The Read of the Local Division of the Local Division of the Loc |                                                                          | CONTRACTOR OF THE OWNER OF THE |

#### CC0307-教師(期初)預警資料輸入狀況查詢

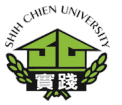

#### CC0307-教師(期初) 預警資料輸入狀況 查詢

教務行政資訊系統 台北校區 參數設定 · 學籍資訊(Enrollment status) · 課程資訊(Course Selection) · 教務行政管理 · 成績資訊(Grading) · 試務處理作業 ·

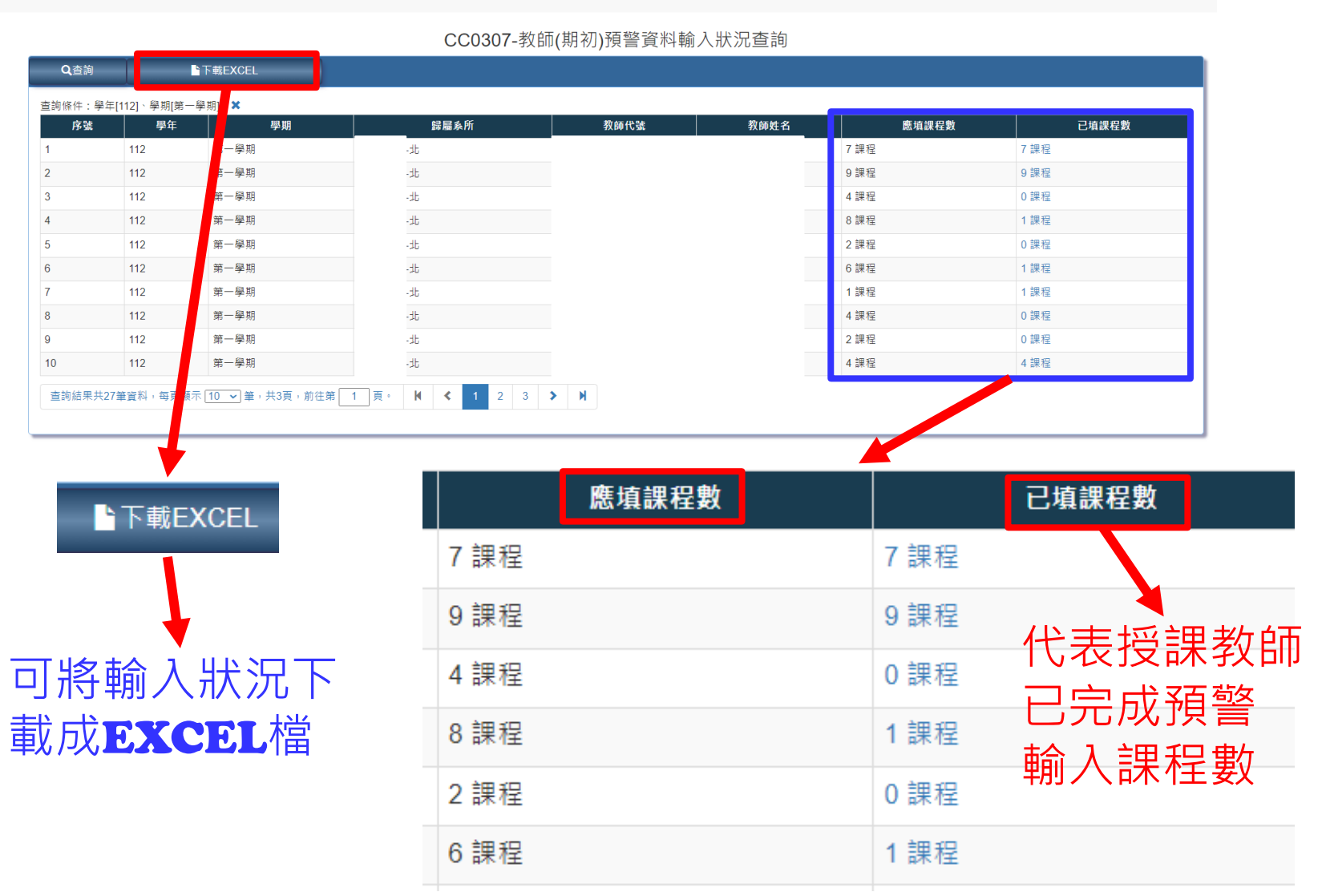

# 期中預藝 Mid-term Learning warning

# 查詢授課教師是否 完成期中預警填報

### 學習預警查詢(Learning warning query) – 學系所操作流程

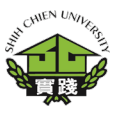

4.點選「學籍資訊
(Enrollment status)」。
5.選擇「期中預警」
6.選擇「CC0302-教師
預警資料輸入狀況查詢」

4.Click on the "學籍資訊 (Enrollment status) " icon. 5.Click on the "期中預警 (Mid-term Learning warning)

6.Click on the "CC0302-教 師預警資料輸入狀況查詢 (Mid-term Learning warning)

| 主就讀意願系統 | 學籍資訊(Enrollment status) ◄                                                                                                    | 課程資訊(Course Sele          | ection) 👻                      | 教務行政管理 ◄                            | 成績資訊(Grad                                           |
|---------|----------------------------------------------------------------------------------------------------|---------------------------|--------------------------------|-------------------------------------|-----------------------------------------------------|
|         | BA0212-新生學籍記載表填報名<br>BA0214-新生繳費註冊率統計表<br>BA0215-大一新生意願登記與繳<br>TB0101-學生學習歷程資料查詢<br>先期輔導<br>期初預警<br>期中預警<br>BA0206-新生學籍資料列印<br>BA0333-學生資料查詢(各單位用<br>BA0305-在校生通訊處地址列印<br>BA0339-在校生名冊列印<br>開系雙主修學程處理<br>BA0705-註冊名冊列印<br>BA0603-學程證書列印<br>學籍名冊列印 | 冊<br>(行政/糸所)<br>費註冊差異數分析表 | TC0111-J<br>CC0302-<br>CC0305- | 期中學生學習成效預<br>教師預警資料輸入開<br>期中學生學習成效予 | <ul> <li>警查詢</li> <li>式況查詢</li> <li>員警列印</li> </ul> |
|         |                                                                                                    |                           | The chillen                    |                                     |                                                     |

#### CC0302-教師預警資料輸入狀況查詢

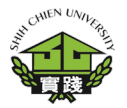

#### CC0302-教師預警 資料輸入狀況查詢

教務行政資訊系統 台北校區 參數設定 · 學籍資訊(Enrollment status) · 課程資訊(Course Selection) · 教務行政管理 · 成績資訊(Grading) · 試務處理作業 · CC0302-教師預警資料輸入狀況查詢 Q查詢 ▶下载EXCEL 查詢條件:學年[112]、學期[第二學期] 應填課程數 序號 學年 學期 歸屬系所 教師代號 教師姓名 7 課程 112 學期 0課程 112 二學期 11 課程 0 課程 3 112 二學期 4 課程 2 課程 三學期 9 課程 0課程 4 112 #二學期 5 112 第二學期 112 6 第二學期 112 第二學期 112 第二學期 9 112 第二學期 10 112 10 🗸 筆,共3頁,前往第 1 頁。 2 3 > M 查詢結果共26筆資料,每頁 M < 【備註】:科目為多位教 同授課時,由主開課教師送出學習成效預警資料。 ▶下載EXCEL

#### ▼ 可將輸入狀況下 載成**EXCEL**檔

|       | 2 課程 | C    | 課程     |                |
|-------|------|------|--------|----------------|
|       | 7 課程 | C    | 課程     |                |
|       | 5 課程 | C    | 課程     |                |
|       | 1 課程 | C    | 課程     |                |
|       | 4 課程 | C    | 課程     |                |
|       | 5 課程 | 4    | 課程     |                |
|       |      |      |        |                |
|       |      |      |        |                |
|       |      |      |        |                |
|       | _    |      |        |                |
| 應     | 填課程數 |      | 已填課程數  |                |
| 7 課程  |      | 0 課程 |        |                |
| 11 課程 |      | 0 課程 |        |                |
| 4 課程  |      | 2 課程 |        |                |
| 9 課程  |      | 0 課程 | 化主     | <b>兴</b> 甸 约 師 |
| 2 課程  |      | 0 課程 | 16123  | 又吓了了了          |
| 7 課程  |      | 0 課程 | 已完」    | <b></b>        |
| 5 課程  |      | 0 課程 | ±△ 1 ± |                |
| 1 課程  |      | 0 課程 | 聊人     | 沬              |
| 4 課程  |      | 0 課程 |        |                |
| 5 課程  |      | 4 課程 |        |                |
|       |      |      |        |                |

已填課程數

#### CC0302-教師預警資料輸入狀況查詢

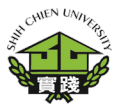

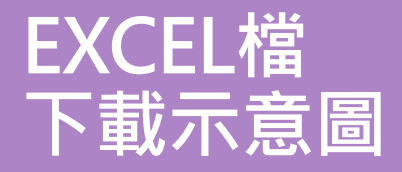

| 當屬系所 | 專業任        | 农田代唱 | 农津姓名 | 電相 | 投設救護 | 學年  | 學麗     | 國課系所       | 課程開始 | 派担代官 | 課程名称 | 百姓低武人 | 加合重要     | 预警道高跌        |
|------|------------|------|------|----|------|-----|--------|------------|------|------|------|-------|----------|--------------|
|      | 厚任         |      |      |    |      | 112 | 2      | <b>R</b>   |      |      |      | 41    |          | 尚未填寫         |
|      | 邸任         |      |      |    |      | 112 | 2      | 麗          |      |      |      | 35    |          | 尚未填寫         |
|      | 郡任         | -    |      |    |      | 112 | 2      | <b>R</b>   |      |      |      | 30    |          | 尚未填寫         |
|      | 厚任         |      |      |    |      | 112 | 2      | 慶          |      |      |      | 71    |          | 尚未填寫         |
|      | 厚任         | 1    |      |    |      | 112 | 2      | <b>R</b>   |      |      |      | 20    |          | 尚未填寫         |
|      | 厚任         | ]    |      |    |      | 112 | 2      | 慶          |      |      |      | 18    |          | 尚未填寫         |
|      | 厚任         |      |      |    |      | 112 | 2      | 麗          |      |      |      | 18    |          | 尚未填寫         |
|      | 厚任         |      |      |    |      | 112 | 2      | <b>R</b>   |      |      |      | 38    |          | 尚未填寫         |
|      | 厚任         |      |      |    |      | 112 | 2      | 慶          |      |      |      | 36    |          | 尚未填寫         |
|      | 厚任         | -    |      |    |      | 112 | 2      | 100 C      |      |      |      | 29    |          | 尚未填寫         |
|      | 厚任         | 4    |      |    |      | 112 | 2      | 100 C      |      |      |      | 30    |          | 尚未填寫         |
|      | 厚任         | -    |      |    |      | 112 | 2      | <u>.</u>   |      |      |      | 31    |          | 尚未填寫         |
|      | 厚任         |      |      |    |      | 112 | 2      | 慶          |      |      |      | 71    |          | 尚未填寫         |
|      | 厚任         | ]    |      |    |      | 112 | 2      | <b>R</b>   |      |      |      | 22    |          | 尚未填寫         |
|      | 厚任         |      |      |    |      | 112 | 2      | 麗          |      |      |      | 22    |          | 尚未填寫         |
|      | 厚任         |      |      |    |      | 112 | 2      | <b>R</b>   |      |      |      | 15    |          | 尚未填寫         |
|      | 厚任         |      |      |    |      | 112 | 2      | <b>R</b>   |      |      |      | 15    |          | 尚未填寫         |
|      | 厭任         |      |      |    |      | 112 | 2      | 麗          |      |      |      | 1     |          | 尚未填寫         |
|      | 爬任         | -    |      |    |      | 112 | 2      | 3 <b>1</b> |      |      |      | 29    | 29 筆記録   | 已填落          |
|      | 班任         | -    |      |    |      | 112 | 2      | <b>R</b>   |      |      |      | 11    | 11 筆記錄   | 已填寫          |
|      | 晩任         | -    |      |    |      | 112 | 2      | <u></u>    |      |      |      | 20    |          | 尚未填寫         |
|      | 現住         | -    |      |    |      | 112 | 2      | <u></u>    |      |      |      | 20    |          | 尚禾城縣         |
|      | 単仕<br>単位   | -    |      |    |      | 112 | 4      |            |      |      |      | 30    |          | 同木構語         |
|      | W/L        | 1    |      |    |      | 112 | 4      | 18<br>10   |      |      |      | 15    |          | 同本構造         |
|      | <b>WIT</b> | -    |      |    |      | 112 | 2      |            |      |      |      | - 10  | <u> </u> | 101276746286 |
|      | 厚任         |      |      |    |      | 112 | 2      | 麗          |      |      |      | 71    |          | 尚未填寫         |
|      | 厚任         |      |      |    |      | 112 | 2      | 慶          |      |      |      | 22    |          | 尚未填寫         |
|      | 厚任         |      |      |    |      | 112 | 2      | 麗          |      |      |      | 22    |          | 尚未填寫         |
|      | 厚任         | -    |      |    |      | 112 | 2      | 慶          |      |      |      | 15    |          | 尚未填寫         |
|      | 厚任         | -    |      |    |      | 112 | 2      | <b>R</b>   |      |      |      | 15    |          | 尚未填寫         |
|      | 厚任         | -    |      |    |      | 112 | 2      | 100 C      |      |      |      | 12    |          | 尚未填寫         |
|      | 教任         | -    |      |    |      | 112 | 2      | 100<br>100 |      |      |      | 12    | <u> </u> | 尚未堪落         |
|      | 教任         | -    |      |    |      | 112 | 2      | 25         |      |      |      | 50    | <u> </u> | 尚未堪落         |
|      | 単位         | -    |      |    |      | 112 | 2      |            |      |      |      | 67    |          | 同未現為         |
|      | 単位         | -    |      |    |      | 112 | 4      | 18<br>10   |      |      |      | 20    | <u> </u> | 同木構築         |
|      | PTE<br>F/L | 1    |      |    |      | 112 | 4<br>5 | 28<br>10   |      |      |      | 10    |          | 周末4636       |
|      | 単江         | 1    |      |    |      | 112 | 5      |            |      |      |      | 22    |          | 尚未確認         |
|      | IPTE I     | 1    |      |    |      | 112 | 2      |            |      |      |      | 21    | <u> </u> | 19125/1920   |
|      | 厚仕         |      |      |    |      | 112 | 2      | 100        |      |      |      | 71    |          | 尚禾埔務         |
|      | 厚任         | -    |      |    |      | 112 | 2      | <b>1</b>   |      |      |      | 21    |          | 尚未填寫         |
|      | 爬任         | -    |      |    |      | 112 | 2      | 100 C      |      |      |      | 20    |          | 尚未填寫         |
|      | 晩任         | 4    |      |    |      | 112 | 2      | 100 m      |      |      |      | 16    |          | 尚未填寫         |
|      | 既任         |      |      |    |      | 112 | 2      | 2          |      |      |      | 26    |          | 尚未填寫         |